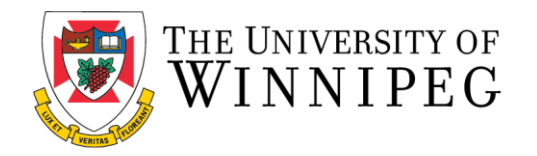

## Booking a Racquetball/Handball/Squash Court Using

## the Member Portal

The following are step-by-step instructions to book a racquet sport court at the Bill Wedlake Fitness Centre through the University of Winnipeg Recreation Services Member Portal.

\*\*These step-by-step instructions assume that you have already created an account on our Member Portal. If you need help creating an account or logging in, please visit our <u>Help Page</u>. \*\*

1. To start, open a browser and go to the Member Portal at: <u>https://recreationservices.uwinnipeg.ca/</u> From here, you'll want to select the "**Log In**" option in the upper right corner.

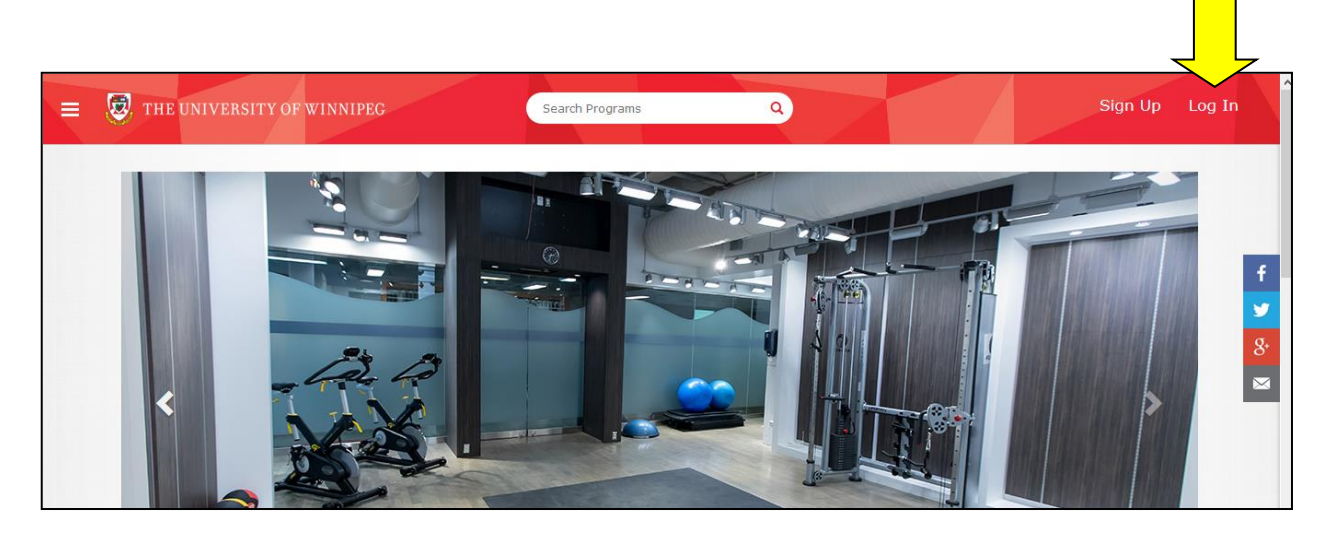

2. Enter your credentials and click the "**Log In**" button. If you have the proper eligibility, you will be directed back to the Member Portal homepage.

| ← BACK |          |   | × |
|--------|----------|---|---|
|        | Username |   |   |
|        | Password | ۲ |   |
| Ε      |          |   |   |

3. Once you have logged in, your screen name will appear in the upper right hand corner.

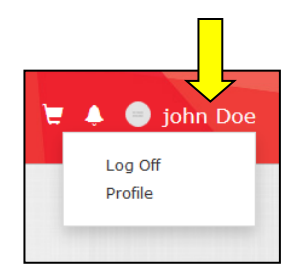

- 4. On the main landing page, select the "**Courts**" icon. This will redirect you to the court booking page.
- 5. From the booking page:
  - a. Select "Racquet/Squash/Handball" from the left hand menu.
  - b. Choose the date of the booking. Members may book a court up to 4 days in advance.
  - c. Select the specific court that you would like to use and the time and click "Reserve".

|                       | b<br>                   |                |                 |                |                |                 |                |
|-----------------------|-------------------------|----------------|-----------------|----------------|----------------|-----------------|----------------|
| Courts                | Saturday, 28 July, 2018 |                |                 |                | ALL FA         | CILITIES -      |                |
| All<br>Racquet/Squash | Slots                   | ourt A Racquet | Court B Racquet | Court C Squash | Court D Squash | Court E Racquet | Court F Racque |
| /Handball             | 12:00 PM - 12:30 PM     | Reserve        | Reserve         | Reserve        | Reserve        | Reserve         | Reserve        |
|                       | 12:30 PM - 1:00 PM      | Reserve        | Reserve         | Reserve        | Reserve        | Reserve         | Reserve        |
|                       | 1:00 PM - 1:30 PM       | Reserve        | Reserve         | Reserve        | Reserve        | Reserve         | Reserve        |
|                       | 1:30 PM - 2:00 PM       | Reserve        | Reserve         | Reserve        | Reserve        | Reserve         | Reserve        |
|                       | 2:00 PM - 2:30 PM       | Reserve        | Reserve         | Reserve        | Reserve        | Reserve         | Reserve        |
|                       | 2:30 PM - 3:00 PM       | Reserve        | Reserve         | Reserve        | Reserve        | Reserve         | Reserve        |
|                       | 3:00 PM - 3:30 PM       | Reserve        | Reserve         | Reserve        | Reserve        | Reserve         | Reserve        |

6. This will prompt you to confirm your reservation. You may also add a partner you will be playing with IF they are a current fitness centre member. Type their email address into the "New participant using..." field and click "Add". If you have selected the time and court that you would like use, click on the "Reserve Now" button.

| Hew Book |                                           |  |
|----------|-------------------------------------------|--|
| Court:   | Court F Racquet (Racquet/Squash/Handball) |  |
| Starts:  | Sat, Jul 28 2018 2:30 PM                  |  |
| Ends:    | Sat, Jul 28 2018 3:00 PM                  |  |
|          | OR                                        |  |
|          |                                           |  |

7. Once you click the **Reserve Now** button, you will see the following message and will also receive a confirmation email.

Reservation Successful! Confirmation Email has been sent to you.

\*\*\*Courts A/B/E/F: Racquetball/Handball bookings are 30 minutes in length. If you wish to book 60 minutes you will have to reserve two 30-minute blocks. Members may not book more than two 30-minute slots consecutively and may not book more than four 30-minute slots in a 24-hour period.

\*\*\*Courts C/D: Squash bookings are 45 minutes in length. Members may not book more than one 45 minute slot consecutively and may not book more two 45 minute slots in a 24-hour period.

8. To review your court bookings, click on your screen name in the top right corner and select the "**Profile**" option.

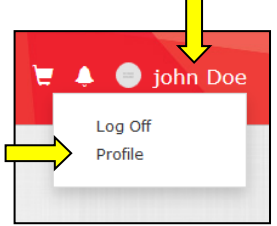

9. In the options along the left side of the screen, select Court Bookings.

| Personal Information | 9-1                     |                 |                           |                             |        |  |  |
|----------------------|-------------------------|-----------------|---------------------------|-----------------------------|--------|--|--|
| Programs 0           | Bookings (3) Partners   | (1)             |                           |                             |        |  |  |
| Memberships 2        |                         |                 |                           |                             |        |  |  |
| Lockers 1            | Court                   | Facility        | Starts                    | Ends                        |        |  |  |
| Equipment 0          |                         |                 |                           | Thu, Jul 26 2018 12:30 PM C |        |  |  |
| Court Bookings 3     | Racquet/Squash/Handball | Court A Racquet | Thu, Jul 26 2018 12:00 PM |                             | CANCEL |  |  |
| Facilities 0         |                         |                 |                           |                             |        |  |  |
| Guest Passes 0       | Racquet/Squash/Handball | Court F Racquet | Fri, Jul 27 2018 10:30 AM | Fri, Jul 27 2018 11:00 AM   | CANCEL |  |  |
| Multi-Visit Passes 0 |                         |                 |                           |                             |        |  |  |
| Order History 3      | Racquet/Squash/Handball | Court F Racquet | Sat, Jul 28 2018 2:00 PM  | Sat, Jul 28 2018 2:30 PM    | CANCEL |  |  |
| Towel Services 0     |                         |                 |                           |                             |        |  |  |
| Parking Permits      |                         |                 |                           |                             |        |  |  |

Need assistance with the Recreation Services Member Portal? Contact <u>recreationservices@uwinnipeg.ca</u>